### Videoneuvottelun käynnistys

Tämä ohje neuvoo videoneuvottelun käynnistämisen silloin, kun laitteisto on muuten valmiiksi kytketty ja tarvittavat asetukset on tehty.

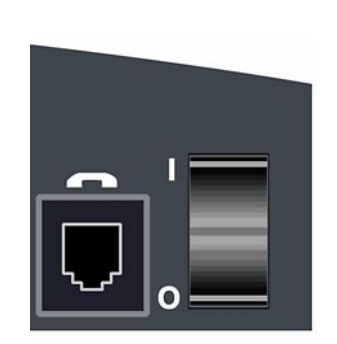

#### VIRTA PÄÄLLE

- 1 Kytke videoneuvottelulaitteen takaa sen virta päälle.
- 2 Kytke televisioon virta ja aseta se video-kanavalle.

### 2

|            | 1 | System<br>Info |            | POLYCOM<br>ViewStation | - |
|------------|---|----------------|------------|------------------------|---|
| Video Call |   |                | Video Call |                        |   |

#### ALKUKUVA

Laitteen käynnistyminen kestää vajaan minuutin. Se on valmiustilassa, kun näkyvissä on viereisen kaltainen alkukuva. Kaukosäätimen ohjausnäppäimillä (nuolet) voidaan valita videoneuvottelu, puhelinsoitto tai puhelinmuistio.

Videoneuvotteluyhteys voidaan muodostaa:

- käsivalinteisesti
- pikatoiminnoilla (Speed Dial)
- puhelinmuistion avulla.

## **3**A

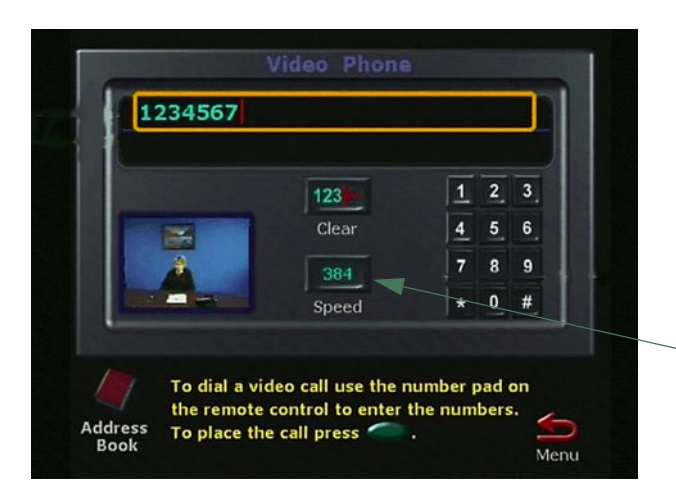

#### KÄSIVALINTA

- 1 Valitse alkukuvasta ohjausnäppäimillä *Video Call* ja paina valintanäppäintä.
- 2 Kirjoita numeronäppäimillä yhteysnumero. Jos käytetään IPyhteyttä, nuoli oikealle (>) korvaa IPnumeroissa erotuspisteen. (Siis: 123.123.123.123 = 123>123>123>123)
- 3 Siirry ohjausnäppäimillä *Speed*kenttään ja valitse niillä myös haluttu yhteysnopeus.
- 4 Paina *Call Hang up* näppäintä, jolloin yhteys otetaan.

# **3**B

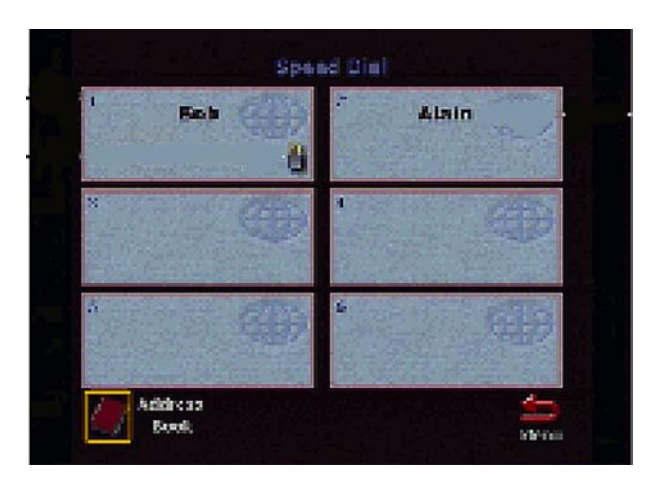

#### ΥΗΤΕΥDΕΝΟΤΤΟ ΡΙΚΑΤΟΙΜΙΝΤΟΝΑ

Laite tallentaa kuusi viimeisintä yhteysnumeroa pikamuistioon (*Speed Dial*), josta ne on helppo poimia.

- 1 Valitse alkukuvasta *Address Book* ja paina valintanäppäintä. *Speed Dial*ikkuna avautuu.
- 2 Ohjaus- tai numeronäppäimillä valitse haluttu yhteys ja paina valintanäppäintä. Yhteys avautuu.

### **3**C

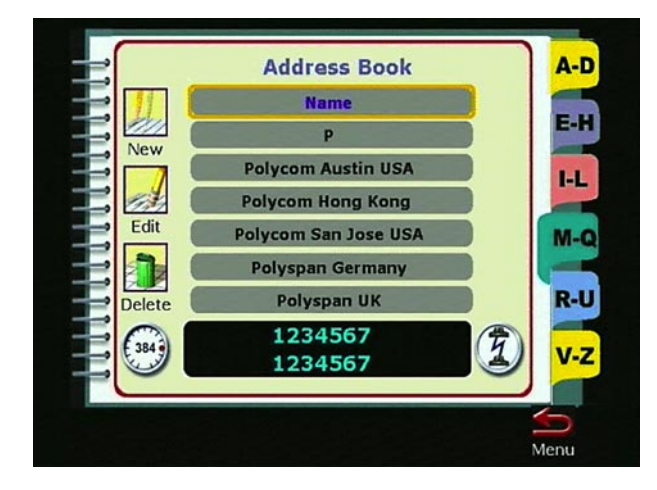

#### YHTEYDENOTTO MUISTION AVULLA

Varsinainen puhelinmuistio sisältää aakkostetun lehtiön, jonne voi tallentaa ja josta voi poimia yhteystietoja. Puhelinmuistion avulla otetaan yhteys seuraavasti:

- 1 Valitse alkukuvasta *Address Book*, jolloin aukeaa pikamuistio.
- 2 Ohjausnäppäimillä valitse *Address Book* -kuvake ja paina valintanäppäintä.
- 3 Valitse ohjausnäppäimillä muistiosta haluttu yhteys ja paina ohjausnäppäintä. Yhteys kytkeytyy.

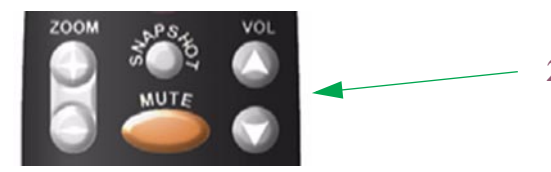

#### ÄÄNI, TULEVA JA LÄHTEVÄ

- 1 Television voimakkuussäätimellä säädä sen äänenvoima noin 3/4-tasoon
- 2 Säädä kaukosäätimestä videoneuvottelulaitteen äänenvoima sopivalle tasolle.
- 3 Mikrofoni vastaanottaa herkimmin edestä tulevan äänen, joten sijoita se siten, että mikrofonin taakse katveeseen ei jää kukaan. Aseta mikrofoni niin, että etäisyys kehenkään puhujaan ei tule liian pitkäksi.

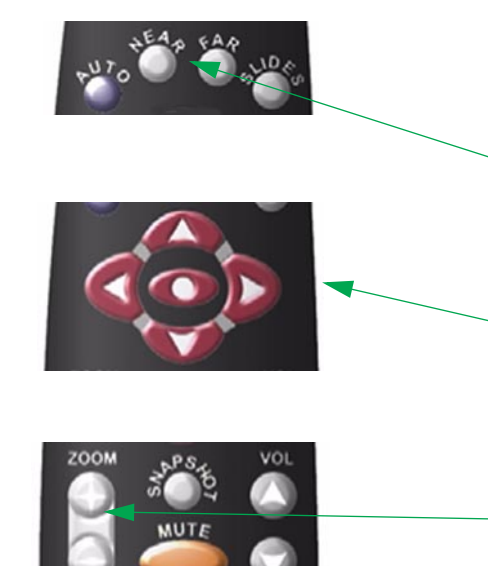

### KUVA, TULEVA JA LÄHTEVÄ

Televisioon tuleva kuva riippuu toisen osapuolen kameran asetuksista. Ennen sessiota kannattaa tarkistaa, että näkymä sieltä päin on selkeä

- näkyykö kaikki osallistujat vai onko käytettävä eri kamerakulmia
- onko valaistus riittävä
- tuleeko häiritseviä varjoja
- häiritseekö mahdollisesti ikkunasta tuleva auringonvalo?

Lähtevä kuva (oma kuva) voidaan säätää kaukosäätimestä. Sitä varten:

 Valitse laitteen oma kamera Near-näppäimellä. Televisiossa animoitu kamera asettuu katsojaa kohti.

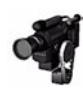

- 2 Kohdista kamera vaaka- ja pystysuunnassa nuolinäppäinten avulla. Kohdistaminen tapahtuu televisiokuvaan upotetun pikkukuvan *Picture in Picture* (PIP) avulla. PIPkuva on näkyvissä vain silloin, kun kaukosäädin ei ole pöydällä
- 3 Tuo kuva-ala lähemmäksi tai vie loitommaksi *zoom*-näppäimellä.

6

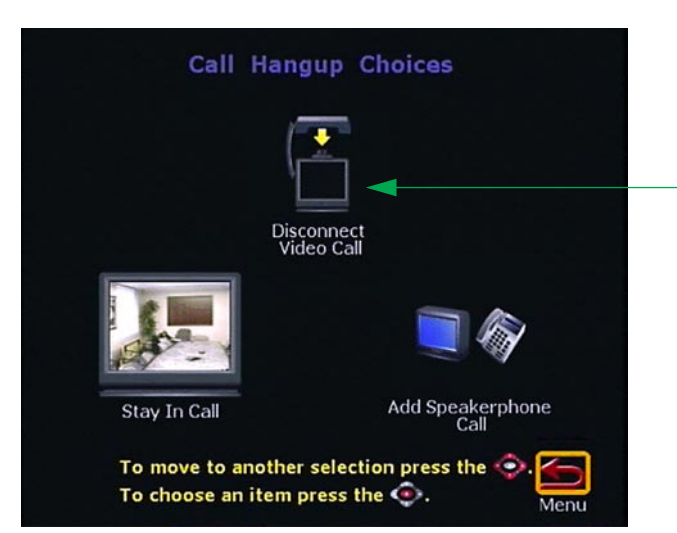

#### Yhteyden katkaiseminen

 Katkaise yhteys painamalla*Call* • *Hang up* näppäintä.

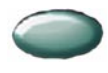

2 Valitse ohjausnäppäimillä *Disconnect Video Call* ja paina valintanäppäintä. Yhteys katkeaa. Laitteen virta katkaistaan sen takaosasta.

Oppaann kuvat: ViewStation -ohjekirja